# HP WBEM Providers for OpenVMS Installation and Administrator's Guide

## April 2009

This document describes how to install and administer the Web-Based Enterprise Management (WBEM) Providers software and its components.

| Revision/Update Information: | This is a revised manual.                     |
|------------------------------|-----------------------------------------------|
| Operating System:            | OpenVMS V8.3-1H1 for Integrity servers        |
| Software Version:            | HP WBEM Providers for OpenVMS,<br>Version 1.7 |

Hewlett-Packard Company Palo Alto, California © Copyright 2009 Hewlett-Packard Development Company, L.P.

Confidential computer software. Valid license from HP required for possession, use or copying. Consistent with FAR 12.211 and 12.212, Commercial Computer Software, Computer Software Documentation, and Technical Data for Commercial Items are licensed to the U.S. Government under vendor's standard commercial license.

The information contained herein is subject to change without notice. The only warranties for HP products and services are set forth in the express warranty statements accompanying such products and services. Nothing herein should be construed as constituting an additional warranty. HP shall not be liable for technical or editorial errors, or omissions contained herein.

Intel and Itanium are trademarks or registered trademarks of Intel Corporation or its subsidiaries in the United States and other countries.

Windows is a U.S. registered trademark of Microsoft Corporation.

# Contents

| Pr | eface . |                                                                | vii  |
|----|---------|----------------------------------------------------------------|------|
| 1  | Introd  | uction                                                         |      |
|    | 1.1     | Overview                                                       | 1–1  |
|    | 1.2     | Features and Benefits                                          | 1–1  |
|    | 1.2.1   | OpenVMS Event Monitoring Service                               | 1–1  |
|    | 1.3     | Types of Providers                                             | 1–2  |
|    | 1.3.1   | Instance Providers                                             | 1–2  |
|    | 1.3.2   | Indication Provider                                            | 1–3  |
|    | 1.4     | HP Systems Insight Manager                                     | 1–4  |
|    | 1.5     | Architecture on Integrity Server Systems                       | 1–4  |
| 2  | Install | ing the WBEM Providers Software                                |      |
|    | 2.1     | Prerequisites                                                  | 2–1  |
|    | 2.2     | Installing the WBEM Providers Software on an OpenVMS Integrity |      |
|    |         | server                                                         | 2–2  |
|    | 2.3     | Configuring the WBEM Providers Software                        | 2–3  |
|    | 2.4     | Configuring WBEM Services for OpenVMS to Support HP SIM        | 2–5  |
|    | 2.5     | Deconfiguring the WBEM Providers Software                      | 2–5  |
|    | 2.6     | Removing the WBEM Providers Software                           | 2–8  |
|    | 2.7     | Testing the WBEM Providers Instances                           | 2–9  |
| 3  | Admin   | istering Indications and Instances Using HP SIM                |      |
|    | 3.1     | Prerequisites for HP SIM                                       | 3–1  |
|    | 3.1.1   | Setting the Global Protocol                                    | 3–1  |
|    | 3.1.2   | Discovering a System                                           | 3–3  |
|    | 3.1.3   | Identifying a System                                           | 3–4  |
|    | 3.2     | Subscribing/Unsubscribing to Indications (Events)              | 3–7  |
|    | 3.3     | Viewing Indications (Events)                                   | 3–8  |
|    | 3.4     | Viewing Instances                                              | 3–10 |

## Glossary

Index

## Figures

| 1–1  | WBEM Providers on Integrity server Systems | 1–5  |
|------|--------------------------------------------|------|
| 3–1  | Protocol Settings                          | 3–2  |
| 3–2  | Global Protocol Settings                   | 3–2  |
| 3–3  | Discovery Option                           | 3–3  |
| 3–4  | Discovery Page                             | 3–4  |
| 3–5  | System Protocol Settings link              | 3–5  |
| 3–6  | System Protocol Settings                   | 3–5  |
| 3–7  | Identify Systems                           | 3–6  |
| 3–8  | Task Results                               | 3–6  |
| 3–9  | Events list                                | 3–8  |
| 3–10 | Event Details                              | 3–9  |
| 3–11 | Printable Event Details                    | 3–9  |
| 3–12 | System Page                                | 3–10 |
| 3–13 | Properties Window                          | 3–10 |
| 3–14 | Status Tab                                 | 3–11 |
| 3–15 | Status                                     | 3–11 |
| 3–16 | Configuration Tab                          | 3–12 |
| 3–17 | Configuration                              | 3–12 |
|      |                                            |      |

## Tables

| 1–1 | Instance Providers | 1–2 |
|-----|--------------------|-----|
|     |                    |     |

## Preface

## About This Document

This document describes how to install and administer the Web-Based Enterprise Management Providers, herein after referred to as WBEM Providers software.

Document updates may be issued between editions to correct errors or to document product changes.

## Intended Audience

This document is intended for system administrators responsible for installing and managing remote systems using the WBEM Providers software. This document is also intended for users working on the client systems. Administrators and users are expected to have knowledge of operating system concepts and commands.

This document is not a tutorial.

## **Document Structure**

*HP WBEM Providers Installation and Administrators Guide* is organized as follows:

| Chapter 1 | <b>Introduction</b> Introduces the WBEM Providers software. It also discusses the features and benefits of this software, and the architecture of the WBEM Providers software.                                            |
|-----------|----------------------------------------------------------------------------------------------------|
| Chapter 2 | <b>Installing the WBEM Providers Software</b> Describes how to install, configure, deconfigure, and remove the WBEM Providers software.                                                                                   |
| Chapter 3 | Administering Indications and Instances Using HP SIM<br>Describes how to use the HP Systems Insight Manager (HP SIM)<br>Graphical User Interface (GUI) to administer indications and view<br>instances on remote systems. |

## **Related Information**

Following are the additional documentation available for the WBEM Providers software in SYS\$COMMON: [WBEMPROVIDERS.DOCUMENTATION] after installing the kit:

- HP WBEM Providers Release Notes
- HP WBEM Providers Data Sheets
- HP WBEM Providers Events List

## **Reader's Comments**

HP welcomes your comments on this manual.

Include the document title, manufacturing part number, and any comment, error found, in this document. Also, include what we did right, so we can incorporate it into other documents.

Send your comments or suggestions to openvmsdoc@hp.com.

## Conventions

The following conventions are used in this manual:

| Ctrl/x         | A sequence such as $Ctrl/x$ indicates that you must press and<br>hold the key labeled $Ctrl$ while you press another key or a<br>pointing device button.                                                                                                    |
|----------------|----------------------------------------------------------------------------------------------------|
|                | A horizontal ellipsis in examples indicates one of the following possibilities:                                                                                                    |
|                | • Additional optional arguments in a statement have been omitted.                                                                                                    |
|                | • The preceding item or items can be repeated one or more times.                                                                                                    |
|                | • Additional parameters, values, or other information can be entered.                                                                                                    |
| Monospace text | Monospace type indicates code examples and interactive screen displays.                                                                                                    |
|                | In the C programming language, monospace type in text<br>identifies the following elements: keywords, the names<br>of independently compiled external functions and files,<br>syntax summaries, and references to variables or identifiers<br>introduced in an example.                                                                               |
| -              | A hyphen at the end of a command format description,<br>command line, or code line indicates that the command or<br>statement continues on the following line.                                                                                                    |
| italic text    | Italic text indicates important information, complete titles<br>of manuals, or variables. Variables include information that<br>varies in system output (Internal error <i>number</i> ), in command<br>lines (/PRODUCER= <i>name</i> ), and in command parameters in<br>text (where <i>dd</i> represents the predefined code for the device<br>type). |
| UPPERCASE      | Uppercase text indicates the name of a routine, the name of a file, the name of a file protection code, or the abbreviation for a system privilege.                                                                                                    |

| ()                   | In command format descriptions, parentheses indicate that you<br>must enclose the options in parentheses if you specify more<br>than one.                                                                                                    |
|----------------------|----------------------------------------------------------------------------------------------------|
| []                   | In command format descriptions, brackets indicate optional<br>elements. You can choose one, none, or all of the options.<br>(Brackets must be included, however, in the syntax of a<br>directory name in an OpenVMS file specification or in<br>the syntax of a substring specification in an assignment<br>statement.) |
| \$ <b>user input</b> | User input is shown in bold.                                                                                                    |
| \$                   | The dollar sign is used to indicate the DCL prompt on OpenVMS systems.                                                                                                    |

# **1** Introduction

This chapter introduces the WBEM Providers software and the tools that this software includes. It also discusses the features and benefits of the WBEM Providers software, and their architecture on Integrity server systems.

This chapter addresses the following topics:

- Overview
- Features and Benefits
- Types of Providers
- HP Systems Insight Manager
- Architecture on Integrity Server Systems

## 1.1 Overview

The WBEM Providers software is a collection of tools that enables you to monitor the health of HP servers running HP OpenVMS. This software retrieves information about hardware devices such as CPU, memory, power supply, and cooling devices. It operates within the WBEM environment.

## **1.2 Features and Benefits**

On request, the WBEM Providers software queries property information about a hardware device on a local or remote system. It offers the following features and benefits:

- Displays information on standards-compliant graphical and command-line system management applications, such as HP SIM.
- Operates within the WBEM environment.
- Enables you to view and administer the WBEM indications.
- Enables you to view the WBEM instances.

#### 1.2.1 OpenVMS Event Monitoring Service

OpenVMS Event Monitoring Service, herein after referred to as OpenVMS EMS is a component that is included in the WBEM Providers software. This component monitors and captures the hardware events and saves them in an OpenVMS index file. OPENVMS\_EMS process gathers the events for the EMS Wrapper Provider. The EMS Wrapper Provider queries the index file and wraps these hardware indications (events).

OpenVMS EMS supports the following types of hardware monitors:

- IA64 Core Hardware Monitor (Events)
- IPMI Forward Progress Log Monitor (Events)

For a list of events that can be generated on OpenVMS, see HP WBEM Providers Events List in SYS\$COMMON: [WBEMPROVIDERS.DOCUMENTATION].

OPENVMS\_UTLD is a process that runs in the background, and it is required by the utilization provider.

The WBEMPROV\$HOST\_P parameter (OS version) runs in the background, and this parameter sets the host on the Integrated Lights-Out (iLO).

## 1.3 Types of Providers

The WBEM Providers software comprise instance providers and indication providers. This section describes these providers.

## 1.3.1 Instance Providers

Table 1–1 lists the instance providers.

| Instance Provider | Description                                                                                                    |
|-------------------|----------------------------------------------------------------------------------------------------|
| CPU               | The CPU Instance Provider retrieves the following types of information:                                                                                                    |
|                   | • Logical processor information, such as the following:                                                                                                    |
|                   | - Current clock speed                                                                                                    |
|                   | <ul> <li>Processor family</li> </ul>                                                                                                    |
|                   | <ul> <li>Processor status information, including<br/>configuration and deconfiguration, failure<br/>status, and active and inactive status</li> </ul>                                         |
|                   | - Load percentage                                                                                                    |
|                   | • Physical processor chip information, such as chip revisions and architecture revisions                                                                                                    |
|                   | • Location details, such as the following:                                                                                                    |
|                   | <ul> <li>Location attributes such as cabinet number,<br/>cell number, slot number, and so on. Instance<br/>providers display or retrieve information only<br/>for the filled slots</li> </ul> |
|                   | <ul> <li>Processor IDs</li> </ul>                                                                                                    |
|                   | (continued on next page)                                                                                                    |

Table 1–1 Instance Providers

| Instance Provider         | Description                                                                                                    |
|---------------------------|----------------------------------------------------------------------------------------------------|
| Memory                    | The Memory Instance Provider retrieves the following types of information:                                                                                   |
|                           | Memory slot information                                                                                                    |
|                           | • Memory module information, such as the following:                                                                                                    |
|                           | – Serial number                                                                                                    |
|                           | – Part number                                                                                                    |
|                           | - Memory capacity                                                                                                    |
|                           | - Module form factor                                                                                                    |
|                           | <ul> <li>Module status (for example, configuration status and failure status)</li> </ul>                                                                     |
| Environmental             | The Environmental Instance Provider retrieves information about the following hardware components:                                                           |
|                           | • Fans                                                                                                    |
|                           | • Power supply                                                                                                    |
|                           | • Bulk power supply                                                                                                    |
|                           | • AC input lines                                                                                                    |
| Firmware Revision         | The Firmware Revision Instance Provider retrieves<br>firmware revision information for firmwares present<br>on the managed system and their related details. |
| Management Processor (MP) | The MP Instance Provider retrieves information about<br>the Management Processor of the managed system.                                                      |
| Enclosure                 | The Enclosure Instance Provider retrieves information<br>about the Rack/Enclosure and the blade on an<br>Integrity server blade system.                      |
| Utilization               | Retrieves information about the CPU, memory, disk and network utilization.                                                                                   |
| LAN                       | Retrieves the consolidated status of the Ethernet interfaces.                                                                                                |
| VM                        | Retrieves the information about HP VM Guest<br>on supported HP Integrity Servers, running HP<br>OpenVMS.                                                     |

 Table 1–1 (Cont.)
 Instance Providers

## **1.3.2 Indication Provider**

EMS Wrapper Provider is an indication provider included with the WBEM Providers software. The EMS Wrapper Provider performs the following tasks:

- Converts hardware events captured by the OpenVMS EMS component into WBEM indications.
- Common Information Model Object Manager (CIMOM) is a component of WBEM that manages the interaction between the providers and other modules in the WBEM environment. CIMOM manages CIM objects. It receives and processes CIM operation requests and issues responses.

The EMS Wrapper Provider reports the WBEM indications to the CIMOM. Using a management application, such as HP SIM, you can subscribe to and receive OpenVMS EMS events generated on a remote system.

Note \_

The terms *events* and *indications* are used interchangeably.

## 1.4 HP Systems Insight Manager

HP Systems Insight Manager (HP SIM) is the foundation for HP's unified serverstorage management strategy. It is a multiple operating system and a hardware level management product. HP SIM provides the basic management features of system discovery and identification, single event view, inventory data collection, and reporting.

This software is a web-based user interface that enables you to control and monitor resources within a large environment on OpenVMS. You can use HP SIM for creating subscriptions, event handling, provisioning, and viewing the indications and instances, among many other functions, on a remote system. You must install HP SIM on the Central Management Server (CMS) run on Microsoft® Windows®.

## 1.5 Architecture on Integrity Server Systems

Figure 1–1 illustrates the architecture of the WBEM Providers software installed on an Integrity server client system. The client system is managed by the CMS.

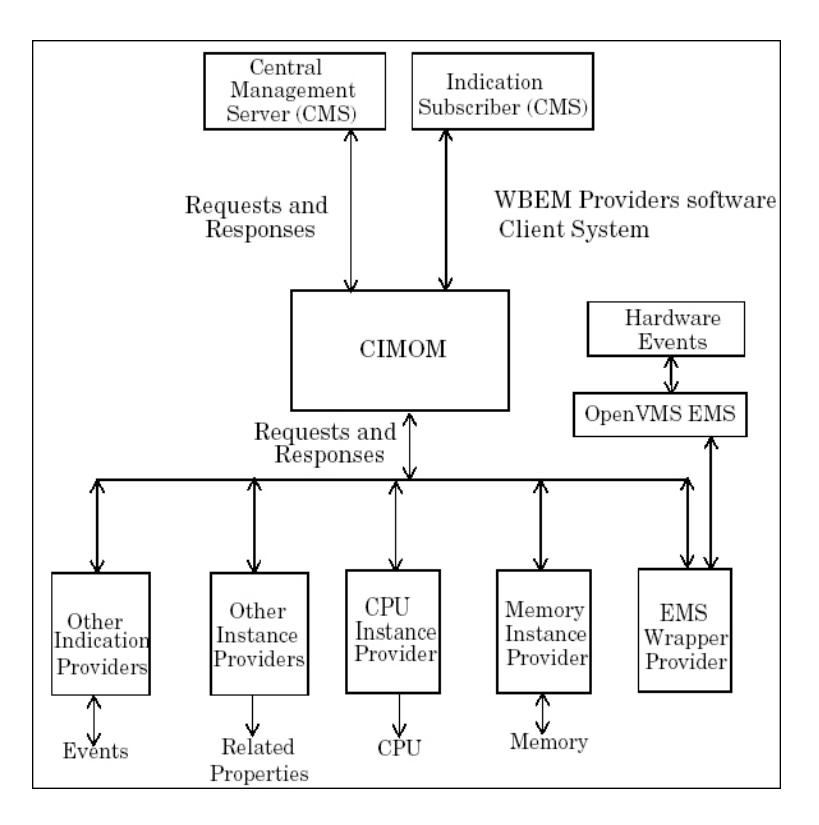

#### Figure 1–1 WBEM Providers on Integrity server Systems

Processing a request for information involves the following steps:

- 1. The CIMOM receives requests from the CMS for device information.
- 2. The CIMOM converts the requests to a format that is read by the WBEM Providers software and directs the requests to the appropriate provider, for example, the CPU Instance Provider.
- 3. The WBEM Providers software queries the associated hardware device for property information.
- 4. The WBEM Providers software returns the query information to the CIMOM.
- 5. The CIMOM conveys the responses from the provider to the CMS.

The OpenVMS EMS monitors and captures the hardware events required by OpenVMS. The EMS Wrapper Provider wraps the events and retrieves the information.

Note \_

Information can be viewed using HP SIM on the remote system.

2

# Installing the WBEM Providers Software

The WBEM Providers software is installed by default with the HP OpenVMS Operating Environment (OE) media. However, at some point you may need to install the WBEM Providers software separately. This chapter describes how to install the WBEM Providers software as a standalone component on the OpenVMS operating system. It also describes how to configure and remove the WBEM Providers software. In addition, it describes how to test the WBEM Providers instances.

This chapter addresses the following topics:

- Prerequisites
- Installing the WBEM Providers Software on an OpenVMS Integrity server
- Configuring the WBEM Providers Software
- Configuring WBEM Services for OpenVMS to Support HP SIM
- Deconfiguring the WBEM Providers Software
- Removing the WBEM Providers Software
- Testing the WBEM Providers Instances

### 2.1 Prerequisites

Following are the prerequisites for installing the WBEM Providers software:

- HP OpenVMS V8.3-1H1 for Integrity servers
- HP WBEM Services for OpenVMS, V2.9 or later
- HP TCP/IP Stack
- Latest SYS and UPDATE patches

\_ Note \_

All the prerequisites are available on the OE media. You can select the WBEM Providers software dependencies from the OE media while installing the WBEM Providers software as a standalone component.

HP recommends that you install HP SIM to remotely administer indications and instances.

## 2.2 Installing the WBEM Providers Software on an OpenVMS Integrity server

This section describes how to install the WBEM Providers software using the POLYCENTER Software Installation (PCSI) utility.

To install the WBEM Providers software, follow these steps:

- 1. Log on to the system with the SYSTEM account.
- 2. Ensure that the WBEM Providers software kit and manifest files are in the current directory.
- 3. Enter the following command at the command prompt:

```
$ PRODUCT INSTALL WBEMPROVIDERS
```

An output similar to the following is displayed. When the system asks whether you want to continue with the installation, answer YES.

```
Performing product kit validation ...
%PCSI-I-VALPASSED, validation of
_$1$DGA413:[KITS.IA64.WBEMPROVIDERS]
HP-I64VMS-WBEMPROVIDERS-X0107-16-1.PCSI;1 succeeded%PCSI
The following product has been selected:
   HP I64VMS WBEMPROVIDERS X1.7-16
                                         Lavered Product
Do you want to continue? [YES]
Configuration phase starting ...
You will be asked to choose options, if any, for each selected product and for
any products that may be installed to satisfy software dependency requirements.
Configuring HP I64VMS WBEMPROVIDERS X1.7-16: HP WBEM providers for OpenVMS I64
   2007 Hewlett-Packard Development Company, L.P. All rights reserved.
   Hewlett Packard Company
* This product does not have any configuration options.
Execution phase starting ...
The following product will be installed to destination:
   HP 164VMS WBEMPROVIDERS X1.7-16 DISK$ORANGE-1H1:[VMS$COMMON.]
Portion done: 0%...10%...20%...30%...40%...50%...60%...70%...80%...90%...100%
The following product has been installed:
   HP I64VMS WBEMPROVIDERS X1.7-16 Layered Product
```

The shareable images and other files are copied to the following locations:

- The shareable images are copied to SYS\$SHARE
- The common files are copied to SYS\$COMMON: [WBEMPROVIDERS]
- The Managed Object Format (MOF) files are copied to SYS\$COMMON: [WBEMPROVIDERS.MOF]
- The documentation files are copied to SYS\$COMMON: [WBEMPROVIDERS.DOCUMENTATION]
- The configuration and deconfiguration command procedure files are copied to SYS\$COMMON: [WBEMPROVIDERS]

## 2.3 Configuring the WBEM Providers Software

After the installation of the WBEM Providers software for OpenVMS, to configure the WBEM Providers software, follow these steps:

- 1. Log on to the system with the SYSTEM account, if you are have logged on using a different account.
- 2. To define the WBEM Services logicals, enter the following command:

\$ @SYS\$COMMON:[WBEM\_SERVICES]WBEM\_SERVICES\$DEFINE\_COMMANDS.COM

3. Ensure that the CIM Server is running and verify the list of Providers installed by entering the following command:

STATUS

\$ CIMPROVIDER -L -S

An output similar to the following is displayed:

MODULE

| OperatingSystemModule | OK |
|-----------------------|----|
| ComputerSystemModule  | OK |
| ProcessModule         | OK |
| IPProviderModule      | OK |

4. To configure the WBEM Providers software, enter the following command:

#### \$ @SYS\$COMMON: [WBEMPROVIDERS]WBEMPROVIDERS\$CONFIGURE.COM

Enter the "Primary Owner name" and "Primary owner contact" when prompted.

If you want to change the "Primary Owner name" and "Primary owner contact", edit the SYS\$SPECIFIC:[WBEMPROVIDERS]WBEMPROVIDERS\$LOGICALS.COM and change the "WBEM\_PRIMARY\_OWNER" and "WBEM\_PRIMARY\_ OWNER\_CONTACT" logical definitions appropriately.

The configuration process takes a few minutes to complete. An output similar to the following is displayed:

### Installing the WBEM Providers Software 2.3 Configuring the WBEM Providers Software

```
%WBEMPROVIDERS-I-STARTING, Info:Starting WBEMPROVIDERS Configuration.
Enter Primary Owner name of the system: system
Enter Primary owner contact information: 25166235
%WBEMPROVIDERS-I-CONTINUECONFIG, Info:configuration of EventIndicationConsumerModule...
%WBEMPROVIDERS-I-CONTINUECONFIG, Info:configuration of EMSWrapperProviderModule...
%WBEMPROVIDERS-I-CONTINUECONFIG, Info:configuration of HPVMSLANIndicationProviderModule...
%WBEMPROVIDERS-I-CONTINUECONFIG, Info:configuration of StateChangeIndicationProviderModule...
%WBEMPROVIDERS-I-CONTINUECONFIG, Info:configuration of ChassisProviderModule...
%WBEMPROVIDERS-I-CONTINUECONFIG, Info:configuration of cpuprovidermodule...
%WBEMPROVIDERS-I-CONTINUECONFIG, Info:configuration of MemoryModule...

      WBEMPROVIDERS-I-CONTINUECONFIG, Info:configuration of FirmwareRevisionProviderModule...

      %WBEMPROVIDERS-I-CONTINUECONFIG, Info:configuration of MPProviderModule...

      %WBEMPROVIDERS-I-CONTINUECONFIG, Info:configuration of EnclosureProviderModule...

      %WBEMPROVIDERS-I-CONTINUECONFIG, Info:configuration of HPHealthStateProviderModule...

      %WBEMPROVIDERS-I-CONTINUECONFIG, Info:configuration of HPHealthStateProviderModule...

      %WBEMPROVIDERS-I-CONTINUECONFIG, Info:configuration of HPHealthStateProviderModule...

      %WBEMPROVIDERS-I-CONTINUECONFIG, Info:configuration of HPVMSLANProviderModule...

      %WBEMPROVIDERS-I-CONTINUECONFIG, Info:configuration of HPVMSLANProviderModule...

%WBEMPROVIDERS-I-CONTINUECONFIG, Info:configuration of HPVMSLANCSProviderModule...
%WBEMPROVIDERS-I-CONTINUECONFIG, Info:configuration of CSChassisProviderModule...
%WBEMPROVIDERS-I-CONTINUECONFIG, Info:configuration of HPVMProviderModule...
%WBEMPROVIDERS-I-CONTINUECONFIG, Info:configuration of HP_UtilizationProviderModule...
%WBEMPROVIDERS-I-STARTING , Info:Starting OPENVMS_UTILD Process.
%RUN-S-PROC_ID, identification of created process is 21A0B046
%WBEMPROVIDERS-I-WAIT, Info:Inventory is not ready..! Waiting for 2 Minutes
%WBEMPROVIDERS-I-STARTING , Info:Starting OPENVMS EMS Process.
%RUN-S-PROC_ID, identification of created process is 21A0B047
%WBEMPROVIDERS-I-STARTING , Info:Starting WBEMPROV$HOST_P Process.
%RUN-S-PROC ID, identification of created process is 21A0B048
%WBEMPROVIDERS-I-PROVCONFIG, Info:Completed configuration of WBEMPROVIDERS.
```

This command procedure registers the WBEM Providers software with the CIM Server and copies the node specific files to SYS\$SPECIFIC:[WBEMPROVIDERS]

5. Verify the list of providers installed and their status by entering the following command:

#### \$ CIMPROVIDER -L -S

An output similar to the following is displayed along with the WBEM Services providers:

| MODULE                              | STATUS |
|-------------------------------------|--------|
| OperatingSystemModule               | OK     |
| ComputerSystemModule                | OK     |
| ProcessModule                       | OK     |
| IPProviderModule                    | OK     |
| EventIndicationConsumerModule       | OK     |
| EMSWrapperProviderModule            | OK     |
| HPVMSLANIndicationProviderModule    | OK     |
| StateChangeIndicationProviderModule | OK     |
| ChassisProviderModule               | OK     |
| cpuprovidermodule                   | OK     |
| MemoryModule                        | OK     |
| FirmwareRevisionProviderModule      | OK     |
| MPProviderModule                    | OK     |
| EnclosureProviderModule             | OK     |
| HPHealthStateProviderModule         | OK     |
| HPVMSLANProviderModule              | OK     |
| HPVMSLANCSProviderModule            | OK     |
| CSChassisProviderModule             | OK     |
| HPVMProviderModule                  | OK     |
| HP_UtilizationProviderModule        | OK     |

## 2.4 Configuring WBEM Services for OpenVMS to Support HP SIM

For HP SIM to discover an OpenVMS system, follow these steps to configure WBEM Services for OpenVMS to support HP SIM before discovering a system:

- 1. Log on to the system with the SYSTEM account, if you have logged on using a different account.
- 2. To define the WBEM Services logicals, enter the following command:

\$ @SYS\$COMMON:[WBEM\_SERVICES]WBEM\_SERVICES\$DEFINE\_COMMANDS.COM

3. Add the username that you want to use in HP SIM to access the system, by entering the following command:

\$ CIMUSER -A -U "<username>"

Where: <username> is an user account on the OpenVMS system, which must be provided again while setting the Global Protocol Settings on HP SIM.

For example,

```
$ CIMUSER -A -U "system"
```

Ensure that the user name is case sensitive. The same name must be provided in the HP SIM protocol settings. Executing this command prompts you to enter the password for the *<username>* on the OpenVMS system. Enter the password.

\_ Note \_\_

Use the command CIMUSER -R -U <*username*> to remove the added Cimuser. For more information about Cimuser commands, enter the **CIMUSER --HELP** command.

## 2.5 Deconfiguring the WBEM Providers Software

To deconfigure the WBEM Providers software, follow these steps:

- 1. Log on to the system with the SYSTEM account, if you have logged on using a different account.
- 2. To define the WBEM Services logicals, enter the following command:

\$ @SYS\$COMMON:[WBEM\_SERVICES]WBEM\_SERVICES\$DEFINE\_COMMANDS.COM

3. Ensure that the CIM Server is running, and verify the list of Providers installed by entering the following command:

\$ CIMPROVIDER -L -S

An output similar to the following is displayed:

### Installing the WBEM Providers Software 2.5 Deconfiguring the WBEM Providers Software

| MODULE                              | STATUS |
|-------------------------------------|--------|
| OperatingSystemModule               | OK     |
| ComputerSystemModule                | OK     |
| ProcessModule                       | OK     |
| IPProviderModule                    | OK     |
| EventIndicationConsumerModule       | OK     |
| EMSWrapperProviderModule            | OK     |
| HPVMSLANIndicationProviderModule    | OK     |
| StateChangeIndicationProviderModule | OK     |
| ChassisProviderModule               | OK     |
| cpuprovidermodule                   | OK     |
| MemoryModule                        | OK     |
| FirmwareRevisionProviderModule      | OK     |
| MPProviderModule                    | OK     |
| EnclosureProviderModule             | OK     |
| HPHealthStateProviderModule         | OK     |
| HPVMSLANProviderModule              | OK     |
| HPVMSLANCSProviderModule            | OK     |
| CSChassisProviderModule             | OK     |
| HPVMProviderModule                  | OK     |
| HP_UtilizationProviderModule        | OK     |

4. To deconfigure the WBEM Providers software, enter the following command:

#### \$ @SYS\$COMMON: [WBEMPROVIDERS]WBEMPROVIDERS\$DECONFIGURE.COM

The deconfiguration process displays the following sample output and prompts you to remove the files. Answer YES if you want to completely remove the product specific files. Answer NO if you intend to upgrade to a higher version of the WBEM Providers software.

This process also unregisters the WBEM Providers software.

```
%WBEMPROVIDERS-I-PROVDECONFIG, Info:De-configuration procedure for WBEM Providers.
OperatingSystem Information
 Host: orange
 Name: OpenVMS
 Version: V8.3-1H1
 UserLicense: Unlimited user license
 Number of Users: 2 users
 Number of Processes: 46 processes
 OSCapability: 64 bit
 LastBootTime: Oct 30, 2008 9:57:55 (-0500)
 LocalDateTime: Nov 20, 2008 0:31:34 (-0500)
  SystemUpTime: 1780419 seconds = 20 days, 14 hrs, 33 mins, 39 secs
Deconfiguration is going to remove all the Providers and Restart Cimserver.
Do you want to continue?(Y/N) [Y]:
%WBEMPROVIDERS-I-STOP, Info: Stopping the OpenVMS_EMS process
%WBEMPROVIDERS-I-STOP, Info: Stopping the WBEMPROV$HOST_P process
%WBEMPROVIDERS-I-DEL, Info:Deleting the Obsolete files from SYS$SPECIFIC:[WBEMPROVIDERS] directory
%WBEMPROVIDERS-I-DECONFPROV, Info:De-configuration of HPHealthStateProviderModule...
Disabling provider module...
Provider module disabled successfully.
Deleting provider module...
Provider module deleted successfully.
%WBEMPROVIDERS-I-DECONFPROV, Info:De-configuration of cpuprovidermodule...
Disabling provider module...
Provider module disabled successfully.
Deleting provider module...
Provider module deleted successfully.
%WBEMPROVIDERS-I-DECONFPROV, Info:De-configuration of MemoryModule...
Disabling provider module...
Provider module disabled successfully.
Deleting provider module...
Provider module deleted successfully.
%WBEMPROVIDERS-I-DECONFPROV, Info:De-configuration of ChassisProviderModule...
```

# Installing the WBEM Providers Software 2.5 Deconfiguring the WBEM Providers Software

Disabling provider module... Provider module disabled successfully. Deleting provider module... Provider module deleted successfully. %WBEMPROVIDERS-I-DECONFPROV, Info:De-configuration of FirmwareRevisionProviderModule... Disabling provider module... Provider module disabled successfully. Deleting provider module... Provider module deleted successfully. %WBEMPROVIDERS-I-DECONFPROV, Info:De-configuration of EventIndicationConsumerModule... Disabling provider module... Provider module disabled successfully. Deleting provider module... Provider module deleted successfully. %WBEMPROVIDERS-I-DECONFPROV, Info:De-configuration of StateChangeIndicationProviderModule... Disabling provider module... Provider module disabled successfully. Deleting provider module... Provider module deleted successfully. %WBEMPROVIDERS-I-DECONFPROV, Info:De-configuration of EMSWrapperProviderModule... Disabling provider module... Provider module disabled successfully. Deleting provider module... Provider module deleted successfully. %WBEMPROVIDERS-I-DECONFPROV, Info:De-configuration of MPProviderModule... Disabling provider module... Provider module disabled successfully. Deleting provider module... Provider module deleted successfully. %WBEMPROVIDERS-I-DECONFPROV, Info:De-configuration of EnclosureProviderModule... Disabling provider module... Provider module disabled successfully. Deleting provider module... Provider module deleted successfully. %WBEMPROVIDERS-I-DECONFPROV, Info:De-configuration of HPVMSLANProviderModule... Disabling provider module... Provider module disabled successfully. Deleting provider module... Provider module deleted successfully. %WBEMPROVIDERS-I-DECONFPROV, Info:De-configuration of HPVMSLANCSProviderModule... Disabling provider module... Provider module disabled successfully. Deleting provider module... Provider module deleted successfully. %WBEMPROVIDERS-I-DECONFPROV, Info:De-configuration of HPVMSLANIndicationProviderModule... Disabling provider module... Provider module disabled successfully. Deleting provider module... Provider module deleted successfully. %WBEMPROVIDERS-I-DECONFPROV, Info:De-configuration of CSChassisProviderModule... Disabling provider module... Provider module disabled successfully. Deleting provider module... Provider module deleted successfully. %WBEMPROVIDERS-I-DECONFPROV, Info:De-configuration of HPVMProviderModule... Disabling provider module... Provider module disabled successfully. Deleting provider module... Provider module deleted successfully. %WBEMPROVIDERS-I-DECONFPROV, Info:De-configuration of HP\_UtilizationProviderModule... Disabling provider module... Provider module disabled successfully. Deleting provider module... Provider module deleted successfully. %WBEMPROVIDERS-I-DEL, Info:Deleting Log/Temporary files generated by WBEMProviders

#### Installing the WBEM Providers Software 2.5 Deconfiguring the WBEM Providers Software

```
%WBEMCIM-I-SHUTDOWN, Shutting down WBEM Services for OpenVMS...
%WBEMCIM-I-SHUTDOWNCS, Shutting down CIMServer.exe...
CIM Server stopped.
%WBEMCIM-I-SERVERWAIT, Waiting for CIMServer to shut down. 60 seconds remaining...
%WBEMCIM-S-STARTSTOP, CIMServer has stopped.
%WBEMCIM-I-SHUTDOWNCSSUCCESS, Shutdown of CIMServer.exe successful. sts=%X00000001.
%RUN-S-PROC_ID, identification of created process is 21A0B070
%WBEMCIM-I-SERVERWAIT, Waiting for CIMServer to start. 180 seconds remaining...
%WBEMCIM-S-STARTSTOP, CIMServer successfully started.
OperatingSystem Information
 Host: orange
 Name: OpenVMS
 Version: V8.3-1H1
 UserLicense: Unlimited user license
 Number of Users: 2 users
 Number of Processes: 43 processes
 OSCapability: 64 bit
 LastBootTime: Oct 30, 2008 9:57:55 (-0500)
 LocalDateTime: Nov 20, 2008 0:35:13 (-0500)
  SystemUpTime: 1780638 seconds = 20 days, 14 hrs, 37 mins, 18 secs
%WBEMPROVIDERS-I-PROVDECONFIG, Info:De-configuration of WBEMProviders successful.
```

5. To ensure that the WBEM Providers software is unregistered, query the CIM server by entering the following command:

```
$ CIMPROVIDER -L -S
```

The providers that were displayed earlier will not be displayed now.

6. To ensure that all the shareable images are unloaded from the CIM Server image, restart the CIM Server after deconfiguration by entering the following command:

```
$ @SYS$STARTUP:WBEM_SERVICES$SHUTDOWN.COM
```

Wait for few minutes for the process to complete, and enter the following command:

\$ @SYS\$STARTUP:WBEM\_SERVICES\$STARTUP.COM

## 2.6 Removing the WBEM Providers Software

To remove the WBEM Providers software, complete the deconfiguration steps described in the Section 2.5 "Deconfiguring the WBEM Providers Software" and enter the following command at the command prompt:

#### **\$ PRODUCT REMOVE WBEMPROVIDERS**

#### An output similar to the following is displayed:

| The  | following<br>HP I64VMS | product has been selected:<br>WBEMPROVIDERS X1.7-16 | Layered Product                                 |
|------|------------------------|-----------------------------------------------------|-------------------------------------------------|
| Dо у | you want to            | continue? [YES]                                     |                                                 |
| The  | following<br>HP I64VMS | product will be removed from WBEMPROVIDERS X1.7-16  | destination:<br>DISK\$ORANGE-1H1:[VMS\$COMMON.] |
| Port | ion done:              | 0%10%20%30%40%                                      | .50%60%70%80%90%100%                            |
| The  | following<br>HP I64VMS | product has been removed:<br>WBEMPROVIDERS X1.7-16  | Layered Product                                 |

## 2.7 Testing the WBEM Providers Instances

To test the WBEM Providers instances, follow these steps:

- 1. To define the WBEM Services logicals, enter the following command:
  - \$ @SYS\$COMMON:[WBEM\_SERVICES]WBEM\_SERVICES\$DEFINE\_COMMANDS.COM
- 2. A set of XML files are provided in the SYS\$COMMON: [WBEMPROVIDERS.TEST] directory that can be used to test the WBEM Providers software. The name of the XML file indicates the Provider that you want to test. Enter the following commands to generate instances using the WBEMEXEC request and the XML file:

\$ SET DEF SYS\$COMMON:[WBEMPROVIDERS.TEST]
\$ WBEMEXEC <INSTANCES.XML>

For example,

- \$ SET DEF SYS\$COMMON:[WBEMPROVIDERS.TEST]
- \$ WBEMEXEC CS\_ENUMERATE\_INSTANCES.XML ! Enumerates instances of the CS provider
- \$ WBEMEXEC CS\_ENUMERATE\_INSTANCE\_NAMES.XML ! Enumerates instance names of the

! CS Provider

3

# Administering Indications and Instances Using HP SIM

This chapter describes how to administer the WBEM Providers software using HP SIM.

\_\_ Note \_\_

| You can perform similar tasks using other management applications that |
|------------------------------------------------------------------------|
| are compliant with the Common Information Model (CIM) schema of the    |
| Distributed Management Task Force (DMTF).                              |

This chapter addresses the following topics:

- Prerequisites for HP SIM
- Subscribing/Unsubscribing to Indications (Events)
- Viewing Indications (Events)
- Viewing Instances

## 3.1 Prerequisites for HP SIM

To use HP SIM to administer and view events and indications, ensure that the following prerequisites are satisfied:

- Setting the Global Protocol
- Discovering a System
- Identifying a System

## 3.1.1 Setting the Global Protocol

To set the Global Protocol Settings using HP SIM, follow these steps:

- 1. On OpenVMS system, complete the steps described in the Section 2.4 "Configuring WBEM Services for OpenVMS to Support HP SIM".
- 2. Enter the following URL to launch HP SIM on the browser:

http://<system name>:<port number>/

The system name is the name of CMS.

For example, *http://abc.com:280/* 

The HP SIM home page is launched.

# Administering Indications and Instances Using HP SIM 3.1 Prerequisites for HP SIM

3. To set the global protocol, select **Options->Protocol Settings->Global Protocol Settings**, as shown in Figure 3–1.

HP Systems Insight Manager User: hpadmin <u>Home</u> | <u>Sign Out</u> System Status ₽ -Tools gs 👻 Options 👻 H Tasks & Lo Legen Customize Home Discovery. Updated: Wed, 8/8/2007, 5:10 PM IST Events  $\odot \ \blacksquare \ \odot$ Insight Power Manager Options.. Learn More 225 208 0 51 Uncleared Event Status Status Polling Monitor Manage Security Search Ξ View all systems Manage in Protocol Settings WMI Mapper Proxy. Search Update soft View all events Global Protocol Settings. Cluster Monitor System Properties See an overview of system health and events Integrate HF Advanced Search Tool Search ... System Protocol Settings. Create custom system and event lists or collections Tune and filt Directory Service System and Event Collections Use icon view to view large numbers of systems Automate event handling by assigning actions to Data Collection... Create role-based authorizations to control who ca Use list view to view system details Customize... First Time Wizard. System Advisor Status icons defined Home Page Settings... Identify Systems... All Systems All Events Did You Know You Can ...? Manage System Types. Registration.. Systems Plug other HP management products into HP Systems Insight Manager? HI ^ Systems
Private
Shared
Systems by Type
All Systems
All Systems
All Servers
All VSE Resources
HD Plade Systems Task Wizard Settings.. Learn more about how HP OpenView products and HP Systems Insight Manager work better together?
 Learn more about ProLiant Essentials Software? Version Control Repository. ipiny your me. Learn more about Integrity Essentials? Try ProLiant and Integrity Essentials now? (IP) · Learn more about vulnerability assessment and patch management? Tell us about HP Systems Insight Manager?
 Learn how HP Services can help? HP Blade System Storage Systems All Enclosures All Clients All Printers

Figure 3–1 Protocol Settings

The Global Protocol Settings window is displayed, as shown in Figure 3–2.

Figure 3–2 Global Protocol Settings

| 🌘 HP Sys                        | stems Insight Manager                                                                                                    | nrnn       |
|---------------------------------|----------------------------------------------------------------------------------------------------|------------|
| System 🕞 🗖<br>Status            | Tools ▼ Deploy ▼ Configure ▼ Diagnose ▼ Optimize ▼ Reports ▼ Tasks & Logs ▼ Option<br>Help ▼                               | s <b>-</b> |
| Customize                       | Global Protocol Settings<br>Configure default, system wide protocol settings                                               | ?          |
| O 16 0 127 Unclea               | Default ping settings                                                                                                    | ^          |
| Search 📃                        | Use the ICMP protocol for system reachability (ping) check.     Use the TCP protocol for system reachability (ping) check. |            |
| Advanced<br>Search              | Default timeout (seconds): 5                                                                                               |            |
| System and Event<br>Collections | Default retries: 2                                                                                                    |            |
| Customize                       | Default WBEM settings                                                                                                    |            |
| System                          | Enable WBEM                                                                                                    |            |
| All Systems                     | Default 1: system                                                                                                    |            |
| All Events                      | << Add                                                                                                    |            |
| Events                          | Default HTTP settings                                                                                                    | _          |
|                                 | Enable HTTP and HTTPS                                                                                                    |            |
|                                 | Default SNMP settings                                                                                                    |            |
|                                 |                                                                                                    | ~          |

4. Under the Default WBEM settings section, select **Enable WBEM**, as shown in Figure 3–2.

### Administering Indications and Instances Using HP SIM 3.1 Prerequisites for HP SIM

5. Add the users and their associated password that were added while configuring WBEM Services for HP SIM on OpenVMS. Click **OK** to save the settings.

Note

For more information, see the *HP Systems Insight Manager Installation* and User's Guide at: http://docs.hp.com/en/netsys.html

#### 3.1.2 Discovering a System

To discover an OpenVMS system using HP SIM, follow these steps:

1. Select **Options** ->**Discovery** in the HP SIM home page, as shown in Figure 3–3.

#### Figure 3–3 Discovery Option

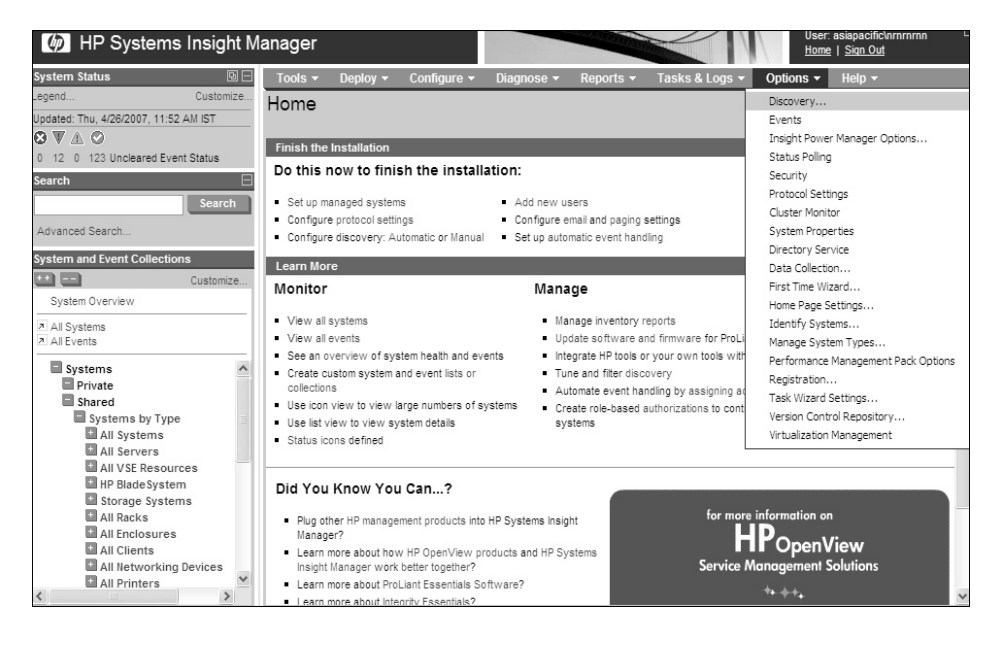

The Discovery page is displayed, as shown in Figure 3–4.

Figure 3–4 Discovery Page

| HP Systems Insight M                                                                                     | anager User: asiapacificinmmmn<br>Home   Sinn Out                                                                                                    | E |
|----------------------------------------------------------------------------------------------------|----------------------------------------------------------------------------------------------------|---|
| System Status 🛛 🖻 🖃                                                                                      | Tools 🔻 Deploy 👻 Configure 👻 Diagnose 👻 Reports 👻 Tasks & Logs 👻 Options 👻 Help 👻                                                                            | Ē |
| Legend Customize<br>Updated: Thu, 4/26/2007, 2:18 PM IST<br>③ ♥ ▲ ◎<br>0 12 0 127 Uncleared Event Status | Discovery Indicate the systems you want HP Systems insight Manager to manage. Automatic Manual Hosts Files                                                   | ~ |
| Search Search                                                                                            | Configure and run automatic system discovery. Be sure to configure the settings prior to executing automatic discovery for<br>the most accurate information. |   |
| Advanced Search System and Event Collections Customize                                                   | For all automatic discoveries:<br>Configure general settings<br>Manage templates<br>Configure global protocol settings                                       |   |
| System Overview                                                                                          | Name                                                                                                    | j |
| All Systems                                                                                              | System Automatic Discovery 4/26/07 12:48 PM Periodic - Next Run: 4/27/07 10:00 AM                                                                            |   |
| Systems                                                                                                  | New Edit Disable <u>Usisia</u> Run Now                                                                                                    |   |
| Systems by Type                                                                                          | New Discovery                                                                                                    |   |
| All Systems                                                                                              | Required field *                                                                                                    |   |
| HP Blade System                                                                                          | Name: * New Discovery Task 1                                                                                                    | - |
| Storage Systems All Racks All Enclosures All Clients All Clients All Hetworking Devices                  | Schedule:       ✓ Automatically execute discovery every:       1     days       4     11:00                                                                  |   |
| All Printers                                                                                             | Ping inclusion ranges, templates, and/or hosts files:                                                                                                    |   |
| < >                                                                                                    | 16.138.144.77                                                                                                    | 1 |

- 2. Click **New** to add a new system, as shown in Figure 3–4. Enter the IP address, and click **OK** to save the settings.
- 3. Or click **Edit** to modify the discovered system settings.
- 4. Click Run Now.

\_\_\_\_ Note \_\_\_\_

For more information, see the *HP Systems Insight Manager Installation* and User's Guide at: http://docs.hp.com/en/netsys.html

### 3.1.3 Identifying a System

Identify a system on HP SIM, if the system has not been discovered properly, or if the Global Protocol Settings are different from the System Protocol Settings. To identify a system, follow these steps:

- 1. In the left pane of the HP SIM page, from the All Systems option, select the required OpenVMS system to open the Systems page.
- 2. Click **Tools & Links**, and click the **System Protocol Settings** link, as shown in Figure 3–5.

Figure 3–5 System Protocol Settings link

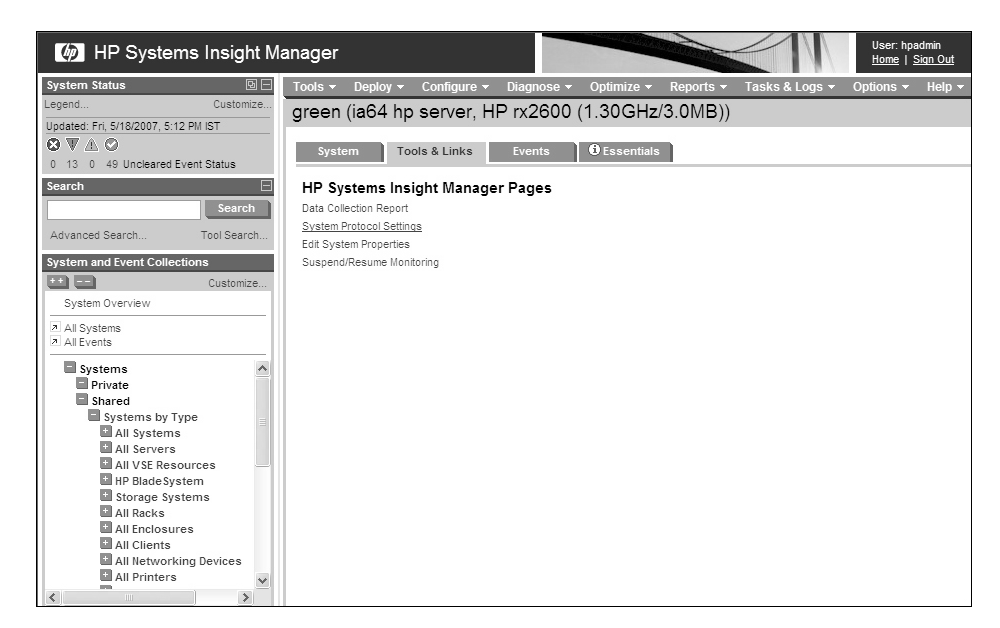

The System Protocol Settings page is displayed, as shown in Figure 3–6.

Figure 3–6 System Protocol Settings

| IP Systems Ir                                       | nsight Manager   |                  |                               |                       |                               | User: hpadm<br><u>Home</u>   <u>Siq</u> |
|-----------------------------------------------------|------------------|------------------|-------------------------------|-----------------------|-------------------------------|-----------------------------------------|
| System Status                                       | Tools 🔻 Deploy 🕶 | Configure 👻      | Diagnose <del>-</del>         | Optimize 👻 Rep        | orts 👻 Tasks & Logs           | ▼ Options ▼ Help ▼                      |
| Updated: Fri, 5/18/2007, 5:30 PM I                  | System Proto     | col Setting      | IS                            |                       |                               |                                         |
|                                                     | Ping (ICMP) set  | tings            |                               |                       |                               |                                         |
| Search Search                                       | Update values f  | or this protocol |                               |                       |                               |                                         |
| Advanced Search Tool Search                         | Use global det   | faults (1        | Timeout: 5 seconds            | s); (Retries: 2)      |                               |                                         |
| System and Event                                    | Use values sp    | ecified below    |                               |                       |                               |                                         |
| Collections                                         | Timeout (second  | ds): Retries:    | 1                             |                       |                               |                                         |
| System Overview                                     |                  |                  |                               |                       |                               |                                         |
| <ul> <li>All Systems</li> <li>All Events</li> </ul> | WBEM settings    |                  |                               |                       |                               |                                         |
| Systems                                             | Update values f  | or this protocol |                               |                       |                               |                                         |
| Shared                                              | O Use global def | faults (F        | Port #: ); (User nan          | ne:system)            |                               |                                         |
| Systems by Typ<br>All Systems                       | Ose values sp    | ecified below (  | either fill in <i>User na</i> | me and Password field | ls, or select corresponding ( | Ise certificate instead checkbox)       |
| + All Servers                                       | Port #:          | User name:       | Pa                            | ssword:               | Confirm password:             | Use certificate instead                 |
| HP Blade Syste                                      | 1. 5989          | system           | ••                            | •••••                 | • ••••••                      | •                                       |
| Storage Syste                                       | 2.               |                  |                               |                       |                               |                                         |
| All Enclosure                                       | 3.               |                  |                               |                       |                               |                                         |
| All Clients                                         | 4                |                  |                               |                       |                               |                                         |
| MI All Networkin                                    | 5                |                  |                               |                       | ]                             |                                         |
|                                                     | <u> </u>         | L                |                               |                       |                               |                                         |

3. Under the WBEM settings section, select **Updated values for this protocol**, as shown in Figure 3–6.

Select **Use values specified below**, and enter the required user credentials, if the system protocol settings are different from the global protocol settings. Click **OK** to save the settings.

4. Select **Options->Identify Systems** to identify the system.

# Administering Indications and Instances Using HP SIM 3.1 Prerequisites for HP SIM

5. Select the required system, and click **Run Now** to verify the target system, as shown in Figure 3–7.

| MP Systems Insight M                                                                                                    | lanager                                                                    |                                          |                                         |                            | User: hpadmin L <sup></sup><br><u>Home</u>   <u>Siqn Out</u> |
|----------------------------------------------------------------------------------------------------|----------------------------------------------------------------------------|------------------------------------------|-----------------------------------------|----------------------------|--------------------------------------------------------------|
| System Status         Image: Customize           .egend         Customize           Updated: Mon, 5/21/2007, 11:27 AM IST         Image: Customize           Image: Customize         Image: Customize           Image: Customize         Image: Customize | Tools   Deploy   Co Identify Systems This tool is used to identify systems | onfigure <del>v</del> Diagnoso<br>stems. | e <del>▼</del> Optimize <del>▼</del> Re | eports 👻 Tasks & Lo        | gs • Options • Help •<br>?                                   |
| 0 14 0 67 Uncleared Event Status Search Search Search                                                                                                    | Step 1: Verify Targe<br>The tool will run on the follow                    | t Systems<br>ving systems. If you are h  | happy with this selection, o            | lick "Schedule" or "Run No | w".                                                          |
| Advanced Search Tool Search System and Event Collections Customize                                                                                                    | Add Targets                                                                | OpenVMS                                  | Server<br>Add Event Filter              | Yes<br>Remove Filter       | T<br>Schedule Run Now                                        |
| System Overview           All Systems           All Events                                                                                                    |                                                                            |                                          |                                         |                            |                                                              |
| Systems<br>Private<br>Shared<br>Systems by Type<br>All Systems<br>All Servers<br>All VSE Resources                                                                                                    |                                                                            |                                          |                                         |                            |                                                              |

Figure 3–7 Identify Systems

The Task Results page is displayed, as shown in Figure 3–8.

Figure 3–8 Task Results

| IP Systems I                                  | nsight Manage                | ər                             |                         |                              |                             |                                  |                             | User: hpad<br><u>Home</u>   <u>Si</u> | min<br><u>an Out</u> |
|-----------------------------------------------|------------------------------|--------------------------------|-------------------------|------------------------------|-----------------------------|----------------------------------|-----------------------------|---------------------------------------|----------------------|
| System Status 🛛 🖯                             | Tools - Deploy               | ▼ Configure ▼                  | Diagnose                | <ul> <li>Optimize</li> </ul> |                             | Tasks & Logs                     | <ul> <li>Options</li> </ul> | · Help <del>-</del>                   |                      |
| Legend Customize                              | Task Result                  | s                              |                         |                              |                             |                                  |                             |                                       |                      |
| Updated: Fri, 5/18/2007, 5:30 PM I<br>𝔅 ♥ ⚠ ♥ | View status and resu         | lts of task instances          |                         |                              |                             |                                  |                             |                                       |                      |
| 0 14 0 49 Uncleared Event Sta                 | Status:                      | 🖉 Running                      |                         |                              | Target:                     | green                            |                             |                                       | Stop                 |
| Search 🗌                                      | ID:<br>Task name:            | 4260<br>Identify Systems       |                         |                              | Executed as:<br>Start time: | PSG2\hpadmin<br>5/18/07 7:05 PI/ | 1                           |                                       |                      |
| Search                                        | Tool:                        | Identify Systems               |                         |                              | End time:                   |                                  |                             |                                       |                      |
| Advanced Search Tool Searc                    | Owner:<br>Command:           | PSG2\hpadmin<br>N/A            |                         |                              | Duration:                   |                                  |                             |                                       |                      |
| System and Event<br>Collections               | Summary status:              | 😧 0 Failed                     | 🗸 0 Killed 🥻            | 0 Cancelled                  | 🛇 0 Complete                | 🛇 1 Running                      | 🔘 0 Copying                 | Ø 0 Pending                           | Ø 0 Skipped          |
| Customize                                     | Click a row to selec         | t and view target det          | ails                    |                              |                             |                                  |                             |                                       | Total: 1             |
| System Overview                               | Targe                        | et Name                        | 1                       | Status                       |                             | Exit Code                        | St                          | dout                                  | Stderr               |
| All Systems                                   | <ul> <li>green</li> </ul>    |                                |                         | 🔿 Runnir                     | ng                          |                                  | Ye                          | es                                    | No                   |
| All Events                                    |                              |                                |                         |                              |                             |                                  |                             |                                       |                      |
| Systems                                       | Target Details               | 5                              |                         |                              |                             |                                  |                             |                                       |                      |
| Shared                                        | Target name: gree            | in                             |                         |                              |                             |                                  |                             | -                                     |                      |
| All Systems                                   | Exit code:                   |                                |                         |                              |                             |                                  | Status:                     | 💟 Running                             |                      |
| All Servers                                   | Stdout                       | Stderr                         |                         |                              |                             |                                  |                             |                                       |                      |
| HP Blade Syste                                | Starting ide                 | entification                   | process                 |                              |                             |                                  |                             | ~                                     |                      |
| Storage Syste                                 | Checking for                 | known runni                    | ng web se:              | rvers.                       |                             |                                  |                             |                                       |                      |
| All Racks                                     | Checking for<br>The System h | : System Mana<br>(apagement Ho | gement Hom<br>menage is | ne Page an                   | d other HP w                | veb agents.                      |                             |                                       |                      |
| All Clients                                   | Checking for                 | : WBEM suppor                  | t on syste              | em.                          | reed on onia                | system.                          |                             |                                       |                      |
| 🖬 All Networkin 🗸                             |                              |                                |                         |                              |                             |                                  |                             |                                       |                      |
| <>                                            |                              |                                |                         |                              |                             |                                  |                             |                                       |                      |

\_ Note \_\_\_\_\_

For more information, see the *HP Systems Insight Manager Installation* and User's Guide at: http://docs.hp.com/en/netsys.html

## 3.2 Subscribing/Unsubscribing to Indications (Events)

When creating subscriptions on the CMS using HP SIM, indications are delivered to the CMS whenever an event occurs on the managed system.

To subscribe to indications or events generated on the required OpenVMS systems, follow these steps:

- 1. Log on to the Windows system on which HP SIM is installed. Ensure that the account used to log on has administrator privileges on HP SIM.
- 2. Ensure that you are able to ping the OpenVMS system using the first name.

For example, if the system name is green.hp.com, enter the following command at the command prompt:

```
C:\>PING green
```

An output similar to the following is displayed:

Pinging green [12.116.43.172] with 32 bytes of data:

Reply from 12.116.43.172: bytes=32 time=317ms TTL=52
Reply from 12.116.43.172: bytes=32 time=303ms TTL=52
Reply from 12.116.43.172: bytes=32 time=314ms TTL=52
Ping statistics for 12.116.43.172:
 Packets: Sent = 4, Received = 4, Lost = 0 (0% loss),
Approximate round trip times in milli-seconds:
 Minimum = 303ms, Maximum = 317ms, Average = 311ms

Ensure that the IP address corresponds to the OpenVMS system, for which the subscription is intended.

\_ Note

If the first name does not correspond to the IP address of the intended system, or you are unable to ping the OpenVMS system, edit the hosts file in the following location to add the intended system:

C:\WINDOWS\system32\drivers\etc\hosts file.

For example, add the following line in the hosts file.

12.116.43.172 green

Save and close the file.

3. Enter the following command at the command prompt:

C:\>MXWBEMSUB -A -N <systemname>

For example,

C:\>MXWBEMSUB -A -N green

An output similar to the following is displayed:

Create Subscriptions for: green Indication subscription successfully created.

# Administering Indications and Instances Using HP SIM 3.2 Subscribing/Unsubscribing to Indications (Events)

4. If you want to unsubscribe to indications, enter the following command at the command prompt:

C:\>MXWBEMSUB -R -N <systemname>

For example,

C:\>MXWBEMSUB -R -N green

An output similar to the following is displayed:

```
Delete Subscriptions from:
green
Indication subscription successfully deleted.
```

## 3.3 Viewing Indications (Events)

To view the list of indications or events generated on the selected systems, follow these steps:

1. Select **All Events** in the left pane of the HP SIM window. The list of events is displayed, as shown in Figure 3–9.

HP Systems Insight Manager User: npadmin <u>Home</u> | <u>Sign Out</u> System Status Tools - Deploy - Confi green (HP Open VMS) Updated: Fri, 5/18/2007, 5:30 PM I O TA O System Tools & Links Events 🛈 Essentials 0 14 0 49 Uncleared Event Sta To view event details, make sure 'Event Type' column is displayed and click on desired link. Ξ Summary: 🕲 21 Critical 👿 0 Major 🏦 0 Minor 🏝 0 Warning 😳 21 Normal 🛈 1 Informational Total: 43 Search System Name Event Time State System is reachable
 System is unreachable Advanced Search ... Tool Search Not cleared 5/18/07 4:43 AM green System and Event Cleared 5/18/07 4:38 AM green Not cleared System is reachable 5/18/07 3:08 AM green  $\odot$ Customize.. System is unreachable 5/18/07 3:03 AM Cleared green System Overview System is reachable 5/17/07 11:53 PM Not cleared O green All Systems All Events System is unreachable Cleared 5/17/07 11:48 PM green Not cleared System is reachable 5/17/07 7:58 PM 0 green Systems System is unreachable Cleared 5/17/07 7:53 PM green Private Shared Not cleared System is reachable 5/17/07 2:11 PM O areen System is unreachable Systems by Typ Cleared green 5/17/07 2:06 PM All Systems Not cleared O System is reachable areen 5/16/07 9:41 PM Cleared System is unreachable green 5/16/07 9:36 PM HP Blade Syste Not cleared  $\bigcirc$ System is reachable areen 5/16/07 3:56 PM Storage Syste
 All Racks
 All Enclosure
 All Clients Cleared 5/16/07 3:51 PM System is unreachable green Not cleared 5/16/07 2:01 PM  $\odot$ System is reachable green Cleared 5/16/07 1:56 PM System is unreachable green All Networkin 5/16/07 12:49 PM Not cleared Not cleare 0 System is reachable green > 5/16/07 12:44 PM System is unreachable green

Figure 3–9 Events list

2. To view the details of an event, select the event. The details are displayed at the bottom of the same window, as shown in Figure 3–10.

Figure 3–10 Event Details

| IP Systems In                      | nsight Manager          |              |               |                  |                  |                      | 11             | User: hpadmin<br><u>Home</u>   <u>Siqn (</u> | i<br><u>Dut</u> |
|------------------------------------|-------------------------|--------------|---------------|------------------|------------------|----------------------|----------------|----------------------------------------------|-----------------|
| System Status                      | Tools 👻 Deploy 👻        | Configure 👻  | Diagnose 🔻    | Optimize 🔻       | Reports 👻        | Tasks & Logs 🔻       | Options 👻      | Help 🔻                                       |                 |
| Legend Customize                   | All Events              |              |               |                  |                  |                      |                |                                              |                 |
| Updated: Fri, 5/18/2007, 5:30 PM I |                         |              |               | Clear            | Delete           | Assign To            | Friter         | Comment                                      | Print           |
| 0 14 0 49 Uncleared Event Sta      |                         |              |               |                  |                  |                      |                |                                              |                 |
| Search 📃                           |                         |              |               |                  |                  |                      |                |                                              |                 |
| Search                             |                         |              |               |                  |                  |                      |                |                                              |                 |
| Advanced Search Tool Searc         | Event Details: Sy       | stem is read | hable         |                  |                  |                      |                |                                              |                 |
| Svetam and Evant                   |                         |              |               |                  |                  |                      |                |                                              |                 |
| Collections                        | Event Identification an | d Details    |               |                  |                  |                      |                |                                              |                 |
| Customize                          | Event Severity          |              | Normal        |                  |                  |                      |                |                                              |                 |
| System Overview                    | Cleared Status          |              | Not cleared   |                  |                  |                      |                |                                              |                 |
| All Systems                        | Event Source            |              | HP Systems    | Insight Manager  |                  |                      |                |                                              |                 |
|                                    | Associated System       |              | green         |                  |                  |                      |                |                                              |                 |
| Private                            | Associated System       | Status       | Normal        |                  |                  |                      |                |                                              |                 |
| Shared                             | Event Time              |              | Thu, 5/17/20  | 07, 11:53 PM IST |                  |                      |                |                                              |                 |
| Systems by Typ                     | Description             |              | The current s | system is now re | achable from the | e central management | server, hardwa | are status polling h                         | as marked       |
| All Servers                        | Assistan                |              | this system a | is responding    |                  |                      |                |                                              |                 |
| All VSE Resou                      | Commente                |              |               |                  |                  |                      |                |                                              |                 |
| Storage Syste                      | Comments                |              |               |                  |                  |                      |                |                                              |                 |
| All Racks                          |                         |              |               |                  |                  | View                 | Printable Deta | ails Clos                                    | se Details      |
| All Clients                        |                         |              |               |                  |                  |                      |                |                                              |                 |
| 🖬 All Networkin 🗸                  |                         |              |               |                  |                  |                      |                |                                              |                 |
| < >                                |                         |              |               |                  |                  |                      |                |                                              |                 |

3. To obtain the printable version of the event details, click **View Printable Details** at the bottom of the window. The printable report is displayed in a new window, as shown in Figure 3–11.

Figure 3–11 Printable Event Details

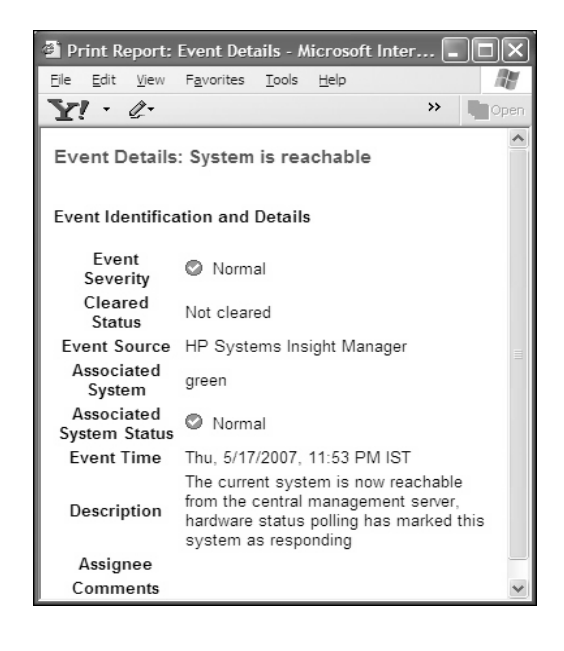

Note \_\_\_\_\_

For more information, see the HP Systems Insight Manager Installation and User's Guide at: http://docs.hp.com/en/netsys.html

## 3.4 Viewing Instances

To view the various instances, follow these steps:

1. On the System Page of HP SIM, click **Properties**, as shown in Figure 3–12.

Figure 3–12 System Page

| IP Systems Ir                      | nsight Manager      |             |            |             |           |                | 11        | User: hpadmin<br><u>Home</u>   <u>Siqn Out</u> |
|------------------------------------|---------------------|-------------|------------|-------------|-----------|----------------|-----------|------------------------------------------------|
| System Status 🛛 🖯                  | Tools - Deploy -    | Configure 🔻 | Diagnose 🔻 | Optimize 👻  | Reports 🔻 | Tasks & Logs 👻 | Options 👻 | Help 🕶                                         |
| Legend Customize                   | green (ia64 hp      | server. H   | P rx2600   | (1.30GHz    | (3.0MB))  |                |           |                                                |
| Updated: Fri, 5/18/2007, 5:30 PM I | 3 (                 | ,           |            | (           | ,,,       |                |           |                                                |
| 0 14 0 49 Lincleared Event Sta     | System Too          | ols & Links | Events     | Bessentials |           |                |           |                                                |
| Search                             | System Status       |             |            |             |           |                |           |                                                |
| Search                             | 🕲 Health Status     |             |            |             |           |                |           |                                                |
| Advanced Search Tool Searc         | 🖉 Aggregate Eve     | nt Status   |            |             |           |                |           |                                                |
| System and Event                   | More Information    |             |            |             |           |                |           |                                                |
| Collections                        | Properties          |             |            |             |           |                |           |                                                |
| Customize                          |                     |             |            |             |           |                |           |                                                |
| System Overview                    |                     |             |            |             |           |                |           |                                                |
| All Systems                        |                     |             |            |             |           |                |           |                                                |
| All Events                         | lidentification     |             | 10.110     |             |           |                |           |                                                |
| Systems 🔺                          | Address             |             | 12.116.    | 43.172      |           |                |           |                                                |
| Private                            | Preferred Syste     | em Name     | green      |             |           |                |           |                                                |
| Systems by Tyr                     | Network Name        |             | green      |             |           |                |           |                                                |
| All Systems                        | Serial Number       |             | US4107     | 6969        |           |                |           |                                                |
| All Servers                        | Product Description | 'n          |            |             |           |                |           |                                                |
| HP Blade Svet                      | Insight Power Mar   | nager       |            |             |           |                |           |                                                |
| Storage Syste                      | System Contact      |             |            |             |           |                |           |                                                |
| All Racks                          |                     |             |            |             |           |                |           |                                                |
| All Enclosure                      |                     |             |            |             |           |                |           |                                                |
| All Clients                        |                     |             |            |             |           |                |           |                                                |
| all Networkin                      |                     |             |            |             |           |                |           |                                                |
| < >                                |                     |             |            |             |           |                |           |                                                |

The Properties window is displayed. This window provides details about the system, as shown in Figure 3–13.

Figure 3–13 Properties Window

| entity Status C      | onfiguration                                |
|----------------------|---------------------------------------------|
|                      |                                             |
| Name                 | green                                       |
| Model                | [ia64 hp server, HP rx2600 (1.30GHz/3.0MB)] |
| UUID                 |                                             |
| User Name            |                                             |
| Contact Info.        |                                             |
| Computer System Stat | us 🛛 ok                                     |
| Serial #             | USE46361R8                                  |
| Up Time              | 2 days, 3 hours, 41 minutes                 |
| OS Type              | OpenVMS                                     |
| OS Version           | V8.3                                        |
| OS Capability        | 64 bit                                      |
| Last Boot Up Time    | 5/21/07 8:12 AM (GMT -04:00)                |
| Current Time Zone    | GMT -4:00                                   |

2. To view the status of various instances, click **Status**, as shown in Figure 3–14.

Figure 3–14 Status Tab

| Properties: green             |
|-------------------------------|
| Identity Status Configuration |
| Memory Utilization            |
| Physical Memory               |
| O Power                       |
| Processor(s)                  |
| Process Information           |
|                               |
|                               |
|                               |
|                               |
|                               |
|                               |

3. Click the required instance link to view more information about the instance, as shown in Figure 3–15.

Figure 3–15 Status

| Identity Status Configuration                                                                                                    |                                                                                                    |
|----------------------------------------------------------------------------------------------------|----------------------------------------------------------------------------------------------------|
| Memory Utilization       Processor(s)         Physical Memory       Chip Status       Location         Power       OK       CabinetNumber = : CellSiotNumber = : StotNu         Processor(s)       OK       CabinetNumber = : CellSiotNumber = : StotNu         Process Information       OK       CabinetNumber = : CellSiotNumber = : StotNu | Chip Type<br>imber = . Intel(R) Itanium(R) 2 Processor-Module<br>imber = 1. Intel(R) Itanium(R) 2 Processor-Module |

4. To view information about the instance configuration , click **Configuration**, as shown in Figure 3–16.

Figure 3–16 Configuration Tab

| Properties: green |               |  |  |
|-------------------|---------------|--|--|
| Identity Status   | Configuration |  |  |
| Cooling           |               |  |  |
| Firmware          |               |  |  |
| Operating System  |               |  |  |
| Physical Memory   |               |  |  |
| Power             |               |  |  |
| Processor(s)      |               |  |  |
| System            |               |  |  |
|                   |               |  |  |
|                   |               |  |  |
|                   |               |  |  |
|                   |               |  |  |
|                   |               |  |  |

5. Click the required instance link to view the detailed instance configuration information, as shown in Figure 3–17.

### Figure 3–17 Configuration

| Properties: green                                                                  |               |                                                                                                    |                                 |
|------------------------------------------------------------------------------------|---------------|----------------------------------------------------------------------------------------------------|---------------------------------|
| Identity Status                                                                    | Configuration |                                                                                                    |                                 |
| Firmware<br>Operating System<br>Physical Memory<br>Power<br>Processor(s)<br>System |               | OS Configuration<br>Number of Licensed Users<br>Number of Users<br>Number of Processes<br>Max. Number of Processes<br>Max. Process Memory Size<br>Max. Processes Per User | 2<br>33<br>705<br>392192<br>705 |

Note \_\_\_\_\_

For more information, see the HP Systems Insight Manager Installation and User's Guide at: http://docs.hp.com/en/netsys.html

## Glossary

#### **Central Management Server (CMS)**

The server monitoring the client systems in the network using the WBEM Providers software.

#### **Common Information Model (CIM)**

An object-based model for describing managed resources. CIM uses the objectoriented paradigm, where managed objects are modeled using the concepts of classes and instances.

#### Common Information Model Object Manager (CIMOM)

The component of WBEM that manages the interaction between the providers and other modules in the WBEM environment. CIMOM manages CIM objects. It receives and processes CIM operation requests and issues responses.

#### **CIM client**

An entity in WBEM architecture which sends CIM Operation requests and receives CIM Operation responses. For example, HP SIM and other network management applications are considered CIM clients.

#### **CIM server**

The component of WBEM that manages the interaction between the providers and other modules in the WBEM environment. It is also known as CIMOM.

#### consumer

A recipient of services. For example, an indication consumer will receive indications (events) that occur in system hardware components.

#### Distributed Management Task Force (DMTF)

An industry organization involved in the development, adoption, and interoperability of management standards and initiatives for enterprise and Internet environments.

#### event

An alert generated when an unusual activity is detected on a monitored hardware device.

#### HP Systems Insight Manager (HP SIM)

HP's management application installed on the CMS that uses WBEM instrumentation on operating systems, such as HP-UX, HP OpenVMS, Linux, and Windows.

#### indication

An alert or a warning about the failure of a monitored hardware device. It is equivalent to an event in the Event Monitoring Service (EMS) framework.

#### indication provider

It translates events generated by the Event Monitoring Service (EMS) monitors into WBEM indications, and reports them to the CIMOM.

#### instance

A representation of the actual physical object that belongs to a class.

#### instance provider

It provides information about devices, such as model number and serial number of a CPU. In the Support Tools Manager (STM), this functionality is accomplished by Information (Info) Tools.

#### managed resource

A hardware device that is monitored.

#### management application

Any application that can be used to query for information about monitored devices and view indications and instances. For example, HP Systems Insight Manager (SIM).

#### subscription

Configuring WBEM Providers for consumers to receive indications. For example, HP SIM can subscribe to indications that are generated on hardware devices on a system.

#### WBEM (Web-Based Enterprise Management)

A collection of standards that aid large-scale systems management. WBEM allows management applications to monitor systems in a network.

## Index

## В

benefits WBEM Providers, 1–1

## С

Common Information Model See CIM CIM, 3–1 CIMOM, 1–4, 1–5 CIMPROVIDER -L -S option, 2–3, 2–4, 2–5 CIMUSER -A -U option, 2–5 -HELP option, 2–5 -R -U option, 2–5 command procedure file, 2–2 common files, 2–2 CPU Instance Provider, 1–2

## D

Distributed Management Task Force See DMTF data sheet, vii DMTF, 3–1 documentation files, 2–2

## Ε

EMS Wrapper Provider, 1–3 Environmental Instance Provider, 1–3 event details, 3–8 printable report, 3–9 Event Monitoring Service, 1–1 events list, 1–2

## F

Forward Progress Log See FPL features WBEM Providers, 1–1 Firmware Revision Instance Provider, 1–3 FPL, 1–1

## G

global protocol, 3-2

## Η

hardware indications, 1–1
hardware monitor
FPL, 1–1
ia64 Core Hardware, 1–1
HP OpenVMS Integrity Servers, 2–1
HP TCP/IP, 2–1
HP WBEM Services, 2–1
logicals, 2–3, 2–5

## 

index file, 1–1 indication provider EMS Wrapper, 1-3 instance configuration, 3-11 property, 3-10 status, 3-11 instance provider CPU, 1-2 Enclosure, 1-3 Environmental, 1–3 Firmware Revision, 1–3 LAN Provider, 1–3 Management Processor, 1-3 Memory, 1–2 Utilization Provider, 1–3

## Μ

manifest file, 2–2 Memory Instance Provider, 1–2 MOF file, 2–2 MP Instance Provider, 1–3

## 0

Operating Environment See OE OE, 2–1 OpenVMS EMS See Event Monitoring Service

## Ρ

POLYCENTER Software Installation See PCSI PCSI, 2-2

## S

Systems Insight Manager See SIM shareable image, 2-2

SIM, 1–4 system protocol, 3–5

## W

Web-Based Enterprise Management See WBEM WBEM, 1-1 WBEMEXEC, 2-9 WBEM Providers architecture, 1-4 indication provider, 1-3 instance provider, 1-2 register, 2-4

## X

XML file, 2–9